#### wellcare

#### Centene Workbench Training Center Access Instructions

Presentation for All Users

#### Welcome!

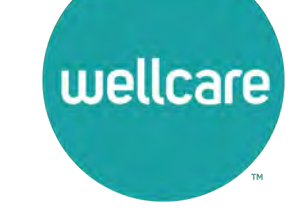

#### **Wellcare Annual Certification Training (ACT) Instructions:**

Wellcare encourages all Sales Agents to certify prior to **10/1** so you can begin discussing benefits with your clients!

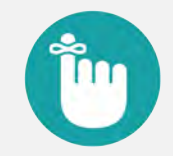

#### **Important Reminders:**

- Sales Agents and Brokers are required to certify/recertify annually to sell Medicare Advantage plans and be eligible to receive commissions (if applicable).
- Annual certification requirements must be met prior to marketing and/or selling Wellcare Medicare Advantage plans.

### **Get Medicare Certified!**

To complete the Wellcare Annual Certification Training (ACT), follow these simple steps:

- Use the PingOne Single Sign-On (SSO) Portal to access the Centene Workbench Training Center via a personalized Single Sign-On access link.
- Select the Centene Workbench icon to proceed to access your training.

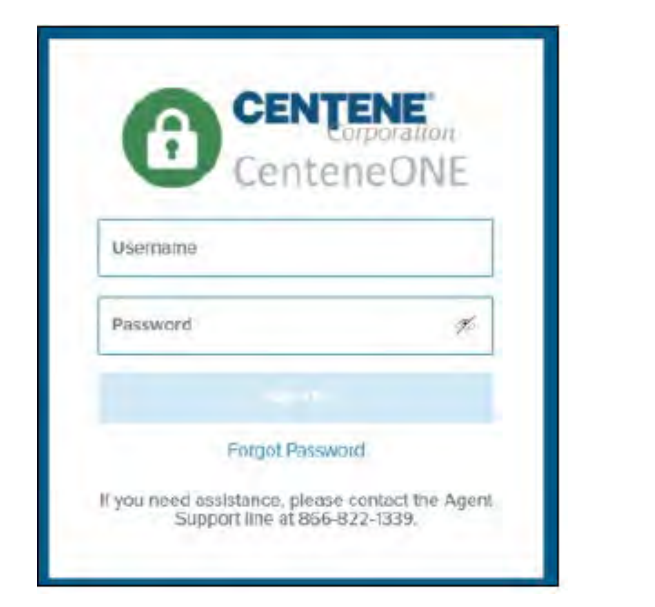

wellcare

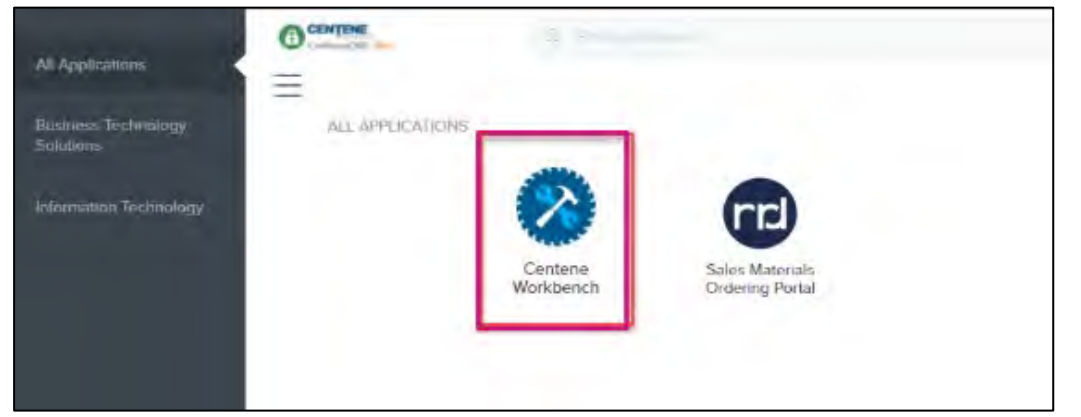

#### Accessing Wellcare ACT as a Returning Portal User

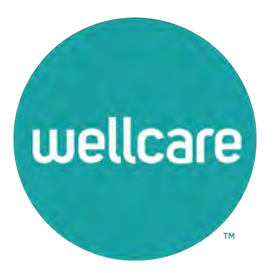

## **Returning Portal Users Only**

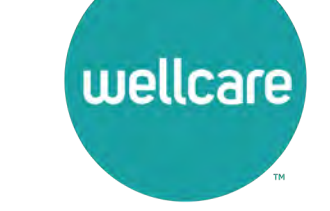

Once logged into Centene Workbench, the **Dashboard** will appear. Here you will be able to view the **Navigation** menu displaying training alerts, and the **My AEP Status** widget that will help you to manage your required certification status.

| Workbench              | Dashboard                                         |                                |                                                   | 2  |
|------------------------|---------------------------------------------------|--------------------------------|---------------------------------------------------|----|
| NAVIGATION             | My Credentials                                    | My AEP Status                  | Quick Links                                       | L. |
| BOOK OF BUSINESS       | Broker Status Active/Certified                    | Recertification Pending        | Link Description                                  |    |
| $\equiv$ applications  | View Details                                      | × Training Pending             | Broker Quick Links Broker Links -<br>Consolidated |    |
| DOCUMENTS & RESOURCES  |                                                   |                                | Ascend Enrollment Enrollment Platform             |    |
| MY CREDENTIALS         |                                                   |                                | Provider Lookup Find a Provider Tool              |    |
| // TRAINING            |                                                   |                                | More Links                                        |    |
| Required Training 0    | New Application                                   | Status                         |                                                   |    |
| Medicare Certification | Application MBI Application First<br>ID Date Name | Last Status Reason NPN<br>Name |                                                   |    |
| SUPPORT TICKETS        | View Details                                      |                                |                                                   |    |
|                        |                                                   |                                |                                                   |    |

#### **Dashboard - My AEP Status (Pending)**

The Dashboard displays a **My AEP Status** widget that will help provide status of your annual certification status "Wellcare ACT and/or Medicare Certification training".

Status will display **Training Pending** when the Wellcare ACT / Medicare training has not been completed in its entirety.

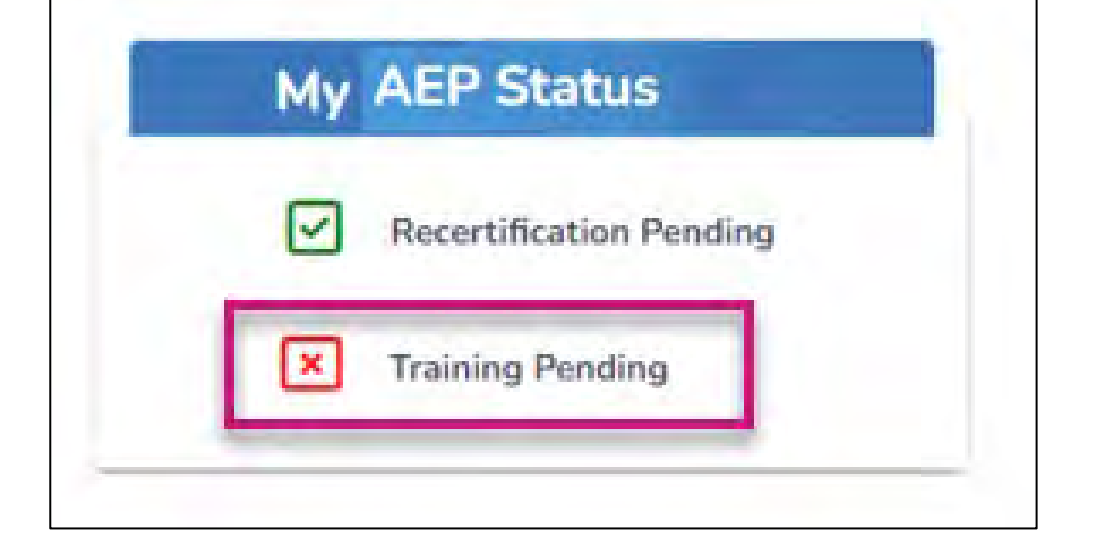

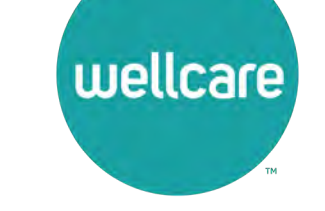

# **Navigation Menu - Training**

To the left of your **Dashboard**, is the **Navigation** menu.

- Within the Navigation menu, a red alert notification will display next to Training if training has been assigned and needs to be completed.
- From the Navigation menu, select Training to reveal a sub-menu.
- Select Required Training from the sub-menu to proceed.

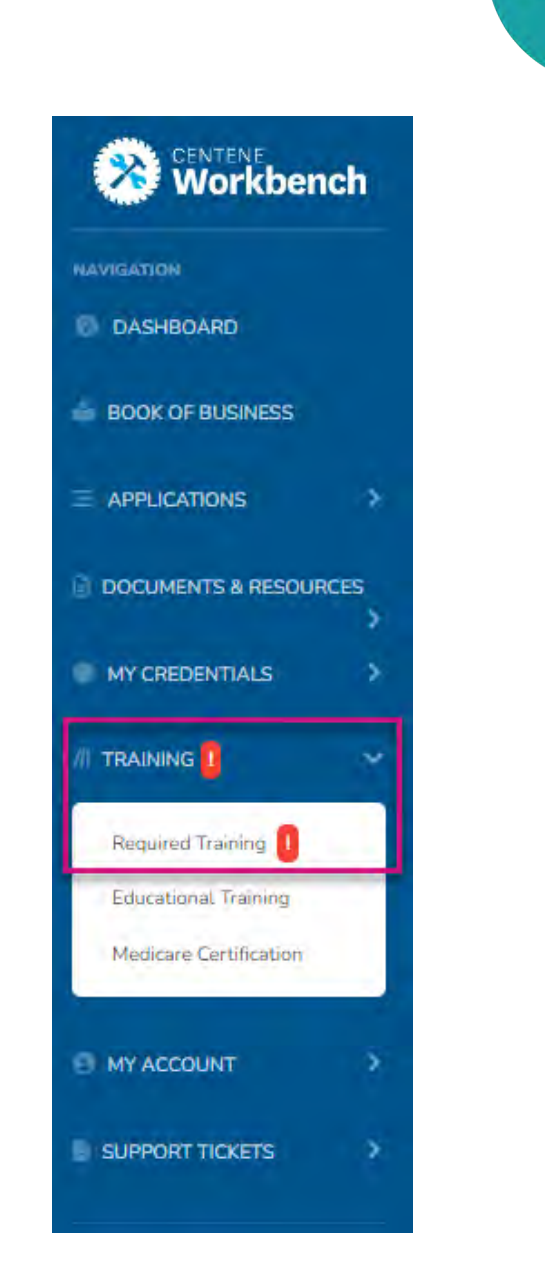

wellcare

# **Required Training – Wellcare ACT**

Follow these simple steps to begin training:

- In the Open Assigned Trainings section of the Required Training page, you will find your assigned training. Select the 2025 Wellcare ACT Journey to a Successful Season training. This course includes four (4) to five (5) components, which must all be completed PRIOR TO selling any Wellcare plans. Completion of each component will unlock the next training component.
- Select the START button of the 2025 Wellcare ACT Journey to a Successful Season course module to begin.
- After you have completed the assigned course modules, the **Mastery Exam** will be unlocked.

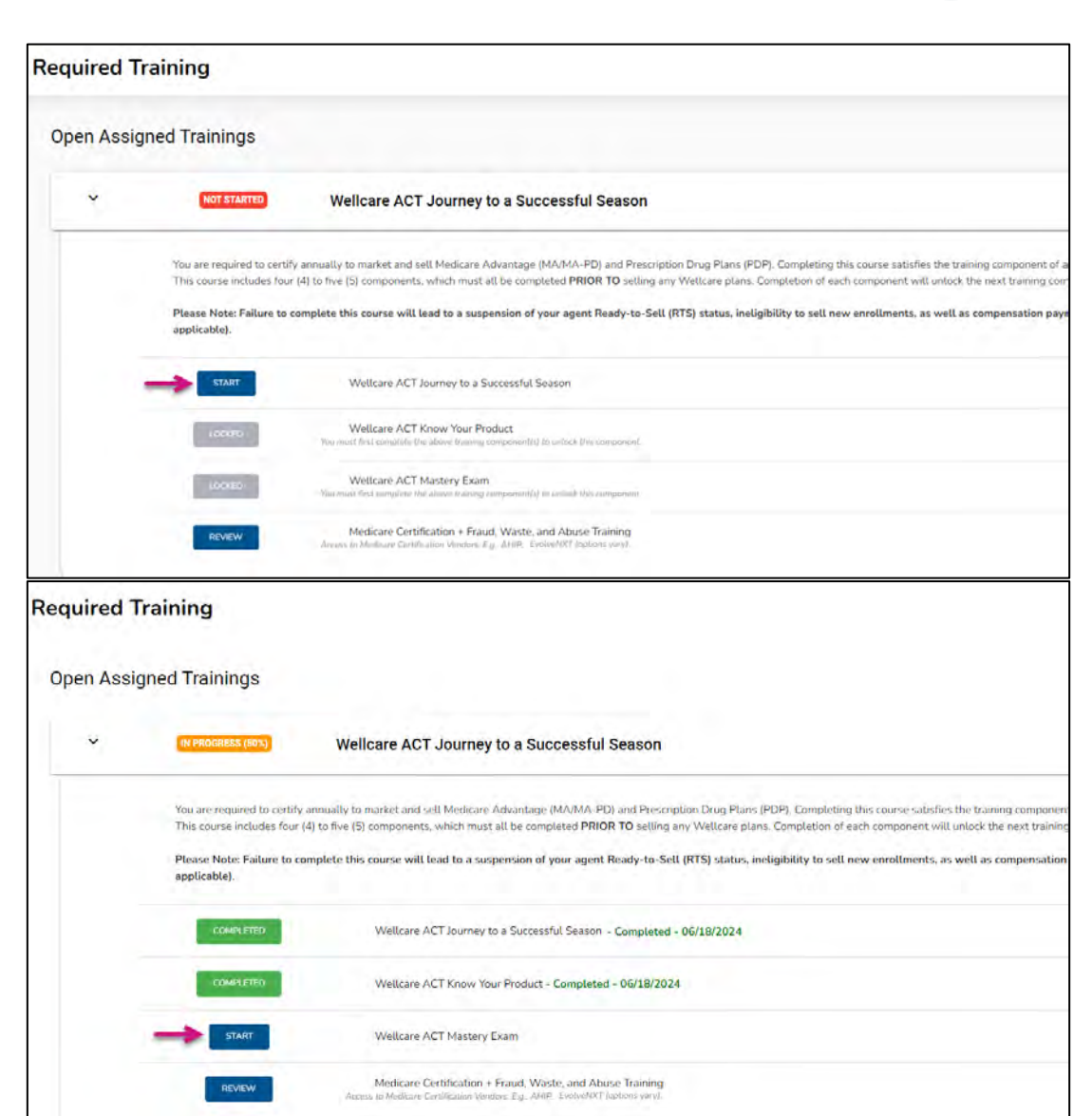

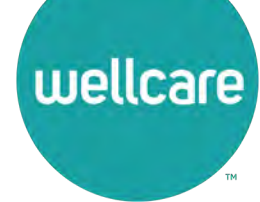

### **Required Training – Medicare Certification**

- Within the 2025 Wellcare ACT Journey to a Successful Season training course, select the REVIEW button to access the Medicare Certification + Fraud, Waste, and Abuse Training.
- Select PROCEED to be redirected to the Medicare Certification Training Vendors page.

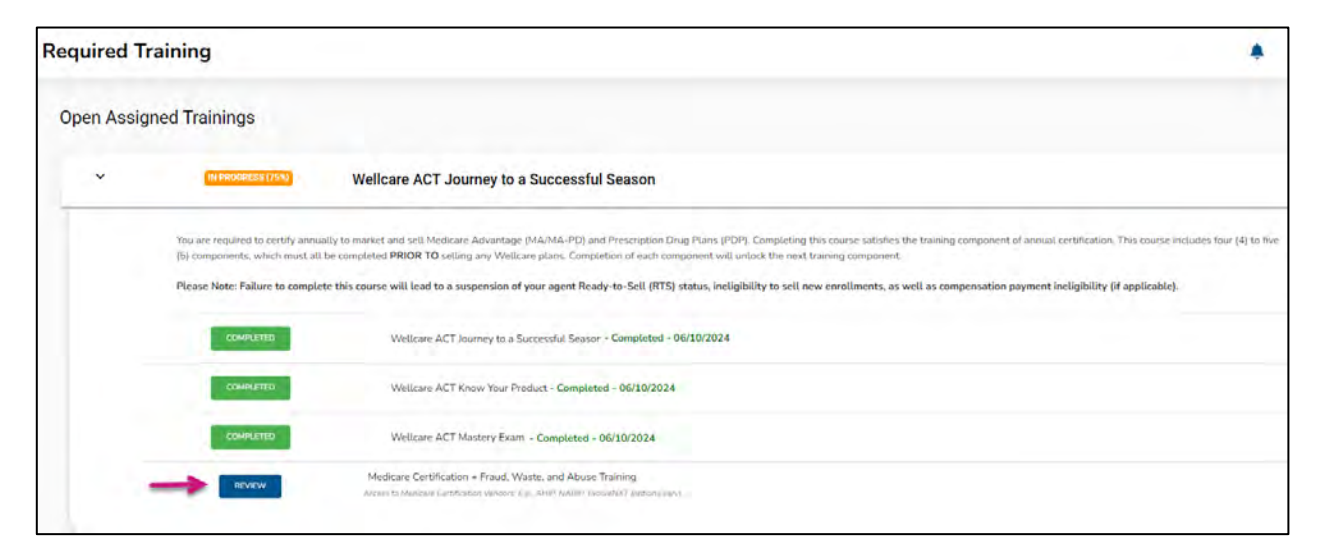

wellcare

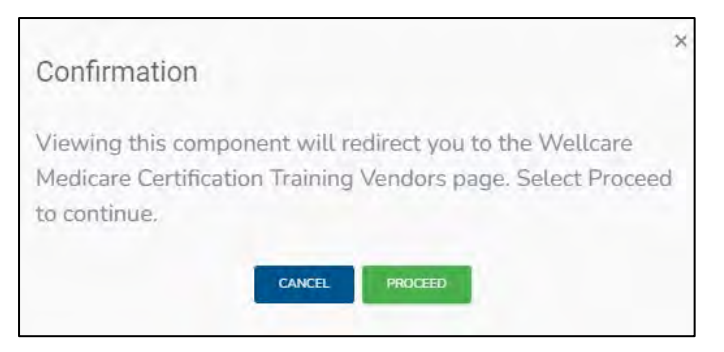

**Note:** The Medicare Certification Training Vendors page will provide direct access to CMS-approved Medicare certification partners (e.g., AHIP, EvolveNXT) accepted by Wellcare. Training options vary by Producer Type.

# Dashboard - My AEP Status (Completed)

Once Wellcare ACT and Medicare Certification training and testing have been successfully completed, the **My AEP Status** widget located on the **Dashboard** will update.

This section will display **Training Completed** once all required training has been satisfied.

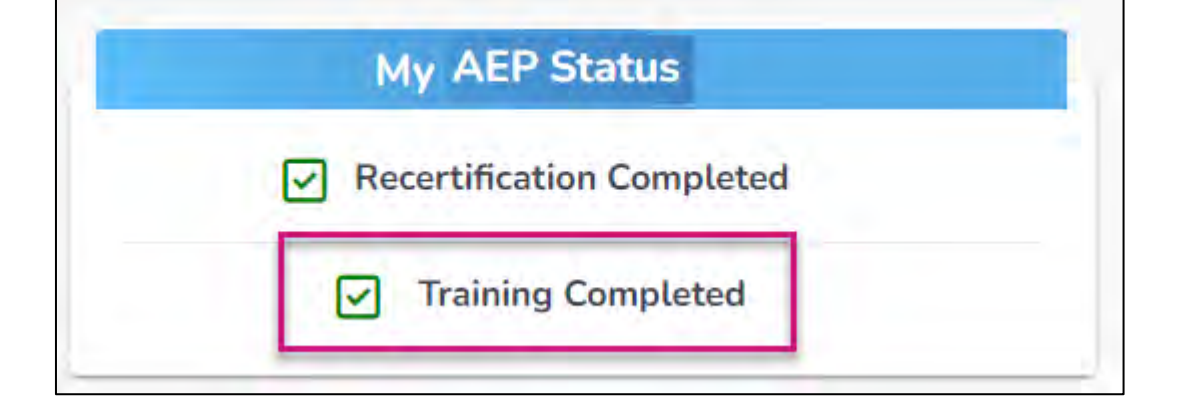

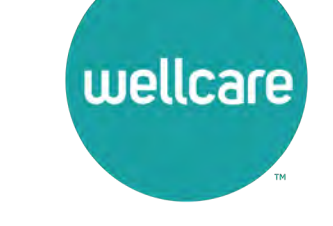

### Accessing Wellcare ACT as an Onboarding Portal User

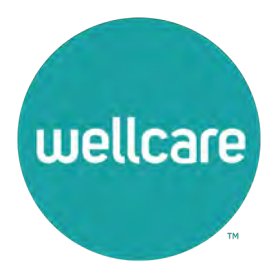

### **Onboarding Portal Users Only**

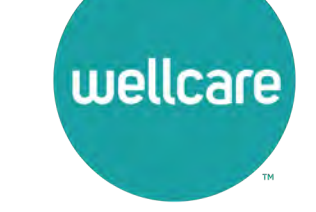

When you access the Centene Workbench icon, the **My Certification Cases** page will appear. On the left of this page, is the **Navigation** menu.

- Within the Navigation menu, a red alert notification will display next to Required Training if training has been assigned and needs to be completed.
- From the Navigation menu, select Required Training to proceed.

| Workbench        | My Certification Cases                                                                                                    | <b>4</b> 0                  |  |  |
|------------------|----------------------------------------------------------------------------------------------------|-----------------------------|--|--|
| EQUIRED TRAINING | Name LDB Year Type NPN Sales Level Affliated Agency/Team Submitted By<br>Medicare Advantage 2024 Contract Recertification Broker | Creation Date Status 4      |  |  |
|                  | Showing 1 to 1 of 1 entries                                                                                                    | FIRST PREVIOUS () AEXT LAST |  |  |

# **Required Training – Wellcare ACT**

Follow these simple steps to begin training:

- In the Open Assigned Trainings section of the Required Training page, you will find your assigned training. Select the 2025 Wellcare ACT Journey to a Successful Season training. This course includes four (4) to five (5) components, which must all be completed PRIOR TO selling any Wellcare plans. Completion of each component will unlock the next training component.
- Select the START button of the 2025 Wellcare ACT Journey to a Successful Season course module to begin.
- After you have completed the assigned course modules, the **Mastery Exam** will be unlocked.

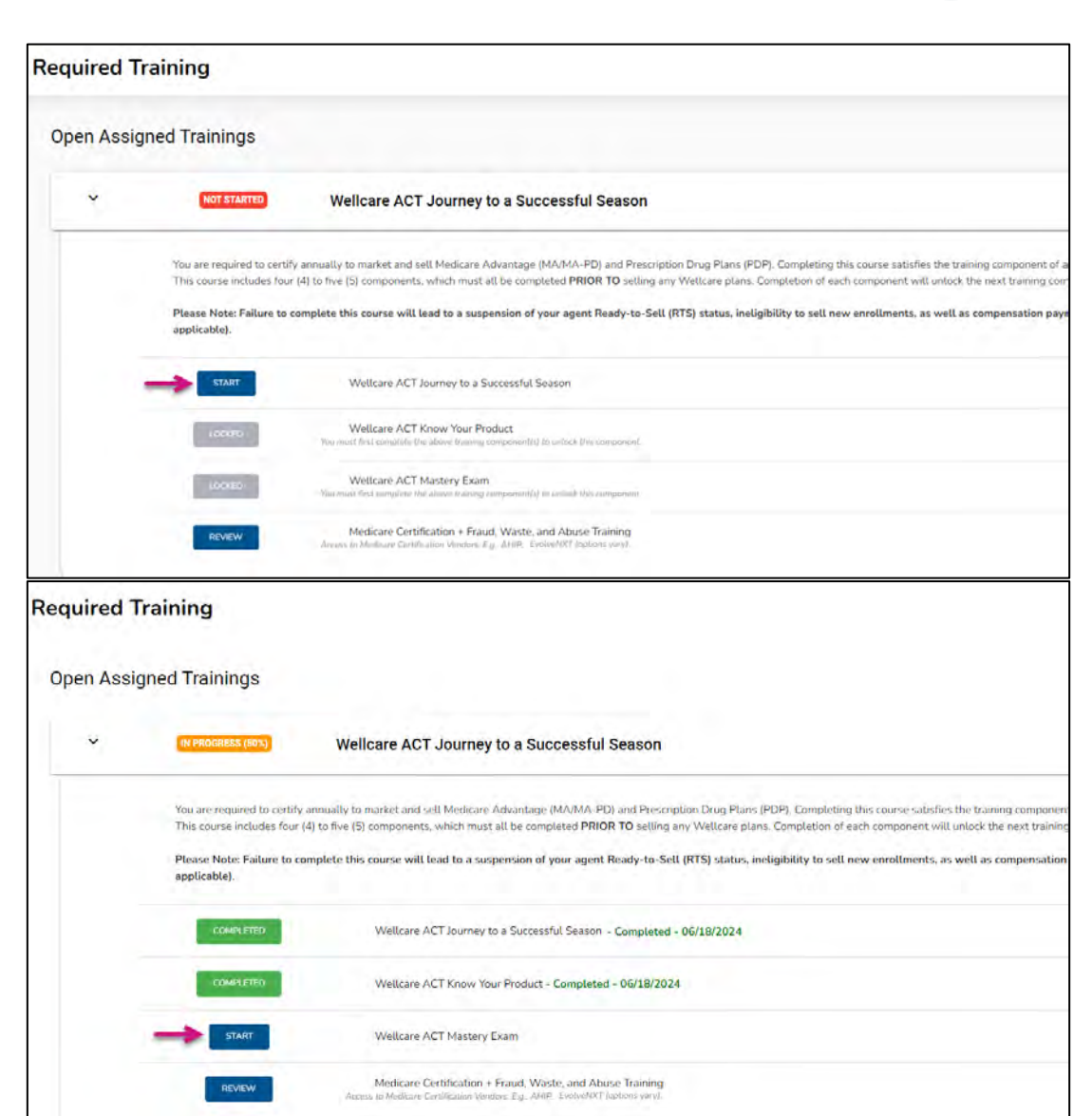

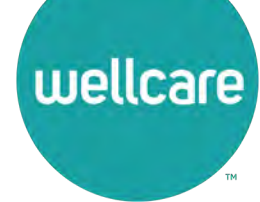

### **Required Training – Medicare Certification**

- Within the 2025 Wellcare ACT Journey to a Successful Season training course, select the REVIEW button to access the Medicare Certification + Fraud, Waste, and Abuse Training.
- Select PROCEED to be redirected to the Medicare Certification Training Vendors page.

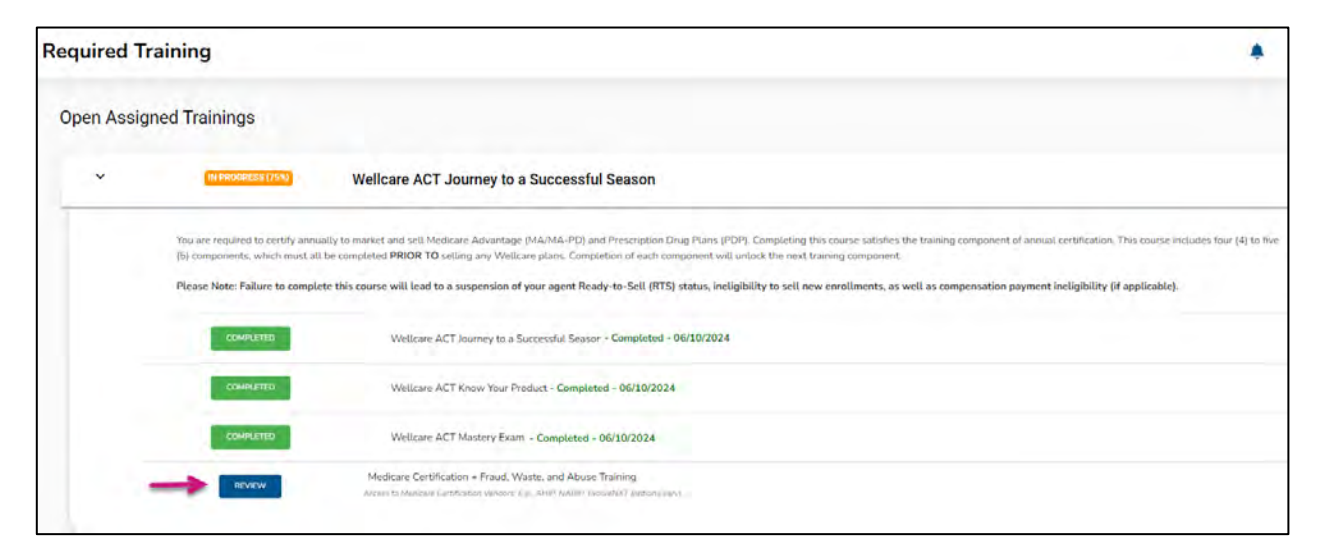

wellcare

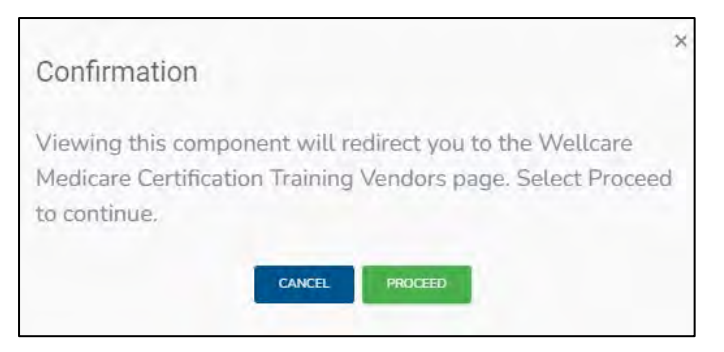

**Note:** The Medicare Certification Training Vendors page will provide direct access to CMS-approved Medicare certification partners (e.g., AHIP, EvolveNXT) accepted by Wellcare. Training options vary by Producer Type.

#### **Medicare Certification Training**

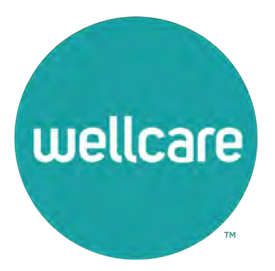

#### **Medicare Certification**

Dashboard nage From the Navigation

wellcare

- Go to the Navigation menu located to the left of the Dashboard page. From the Navigation menu, select Training to reveal the sub-menu.
- Select Medicare Certification from the sub-menu to be redirected to the Medicare Certification Training Vendors page.

| (Workbench                                     | Dashboard                                                                                         |                                           |                                                    |            |
|------------------------------------------------|---------------------------------------------------------------------------------------------------|-------------------------------------------|----------------------------------------------------|------------|
| NAVIGATION  DASHBOARD  BOOK OF BUSINESS        | My Credentials Broker Status Suspended - Pending Training/Missing License State Licenses 1 Active | New Applica<br>Application<br>ID MBI Date | t <b>ion Status</b><br>n First Last<br>Name Name S | Status Ré  |
|                                                | View Details                                                                                      | ∢ Uiew D                                  | *                                                  |            |
| MY STATUS & CREDENTIALS                        | New Enrollments                                                                                   |                                           |                                                    | Med        |
| // TRAINING 1                                  | Newly enrolled members within the past 12 m                                                       | onths                                     | 1                                                  | Total Book |
| Educational Training<br>Medicare Certification | 0.8<br>0.7<br>0,8                                                                                 |                                           |                                                    |            |
| EI MY ACCOUNT >                                | 0.5                                                                                               |                                           |                                                    |            |

## **Medicare Certification Vendors Page**

Once on the **Medicare Certification Vendors** page, select the dropdown arrow to expand the **Medicare Training** sections. The Medicare Certification and Fraud, Waste, and Abuse Training no longer needs to be completed prior to accessing the **2025 Wellcare ACT Journey to a Successful Season** training course. Both components will be unlocked.

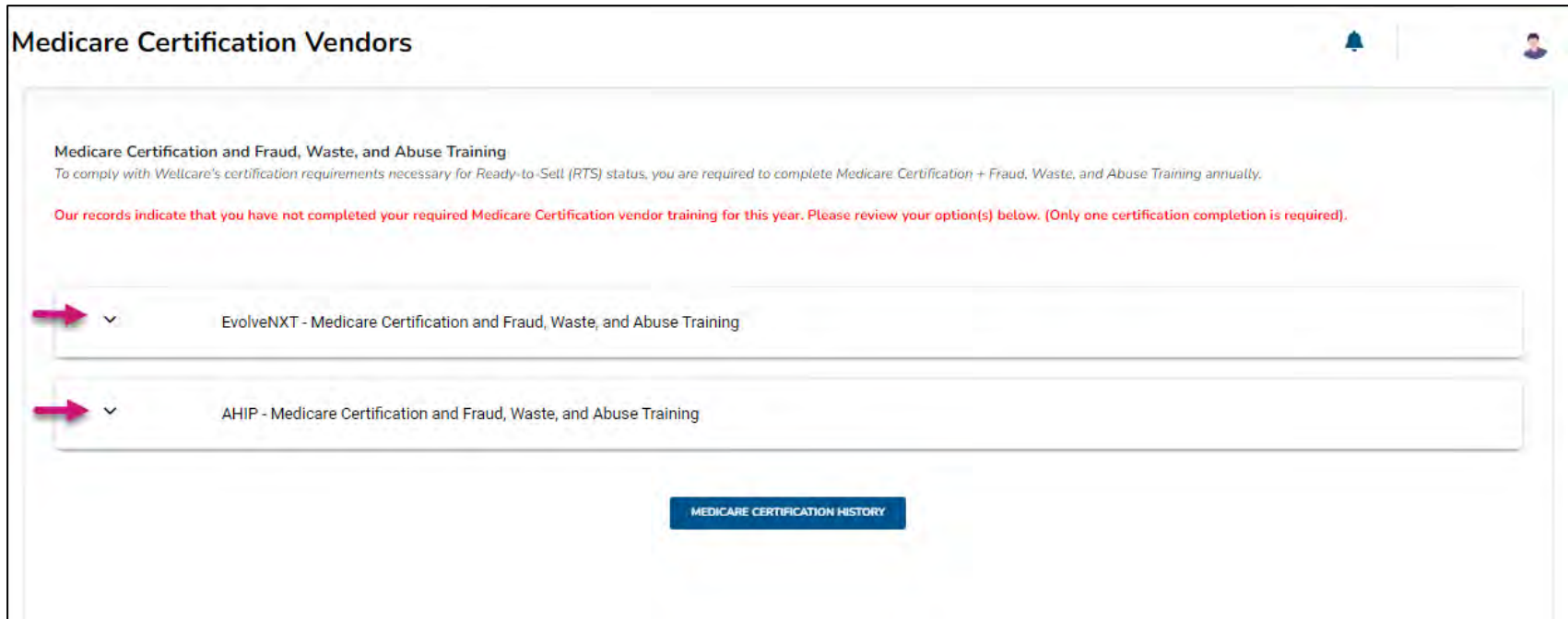

**Note:** The Medicare Certification Training Vendors page will provide direct access to CMS-approved Medicare certification partners (e.g., AHIP, EvolveNXT) accepted by Wellcare. Training options vary by Producer Type.

wellcare

# Medicare Certification Vendors Page (cont.)

- Once the sections are expanded, select the Medicare training available for your Producer Type.
- Upon completion, the various CMS-approved Medicare Certification partners may require you to add Centene/Wellcare as an affiliate corporation in your account, so your completion records can be transmitted to Centene/Wellcare.

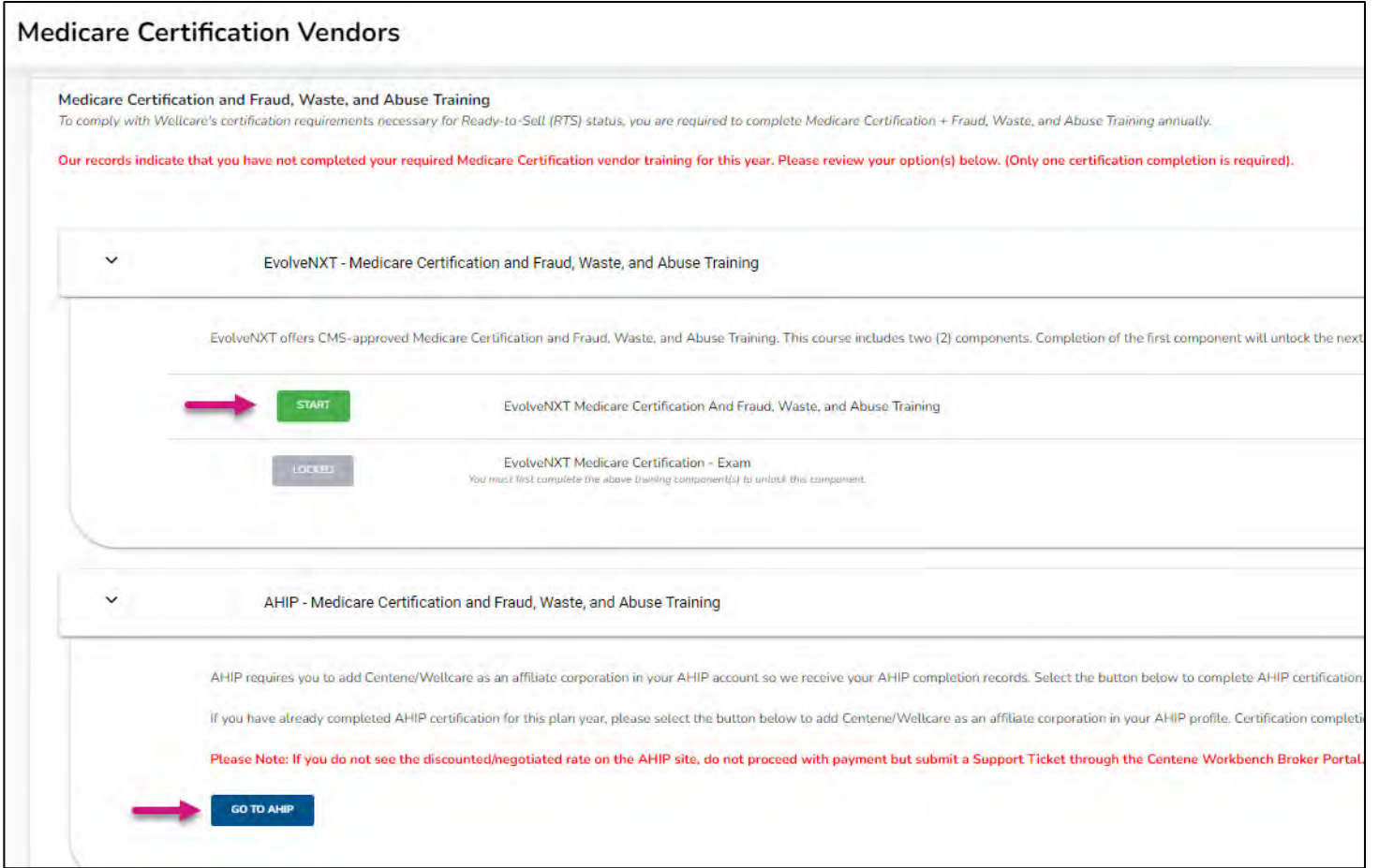

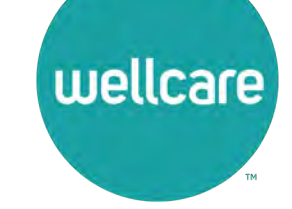

### **Medicare Certification History**

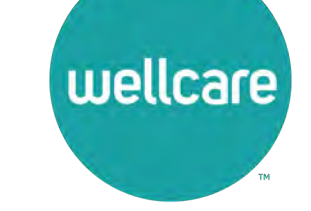

From the **Medicare Certification Vendors** page, select the **Medicare Certification History** button to view your year over year Medicare certification training results.

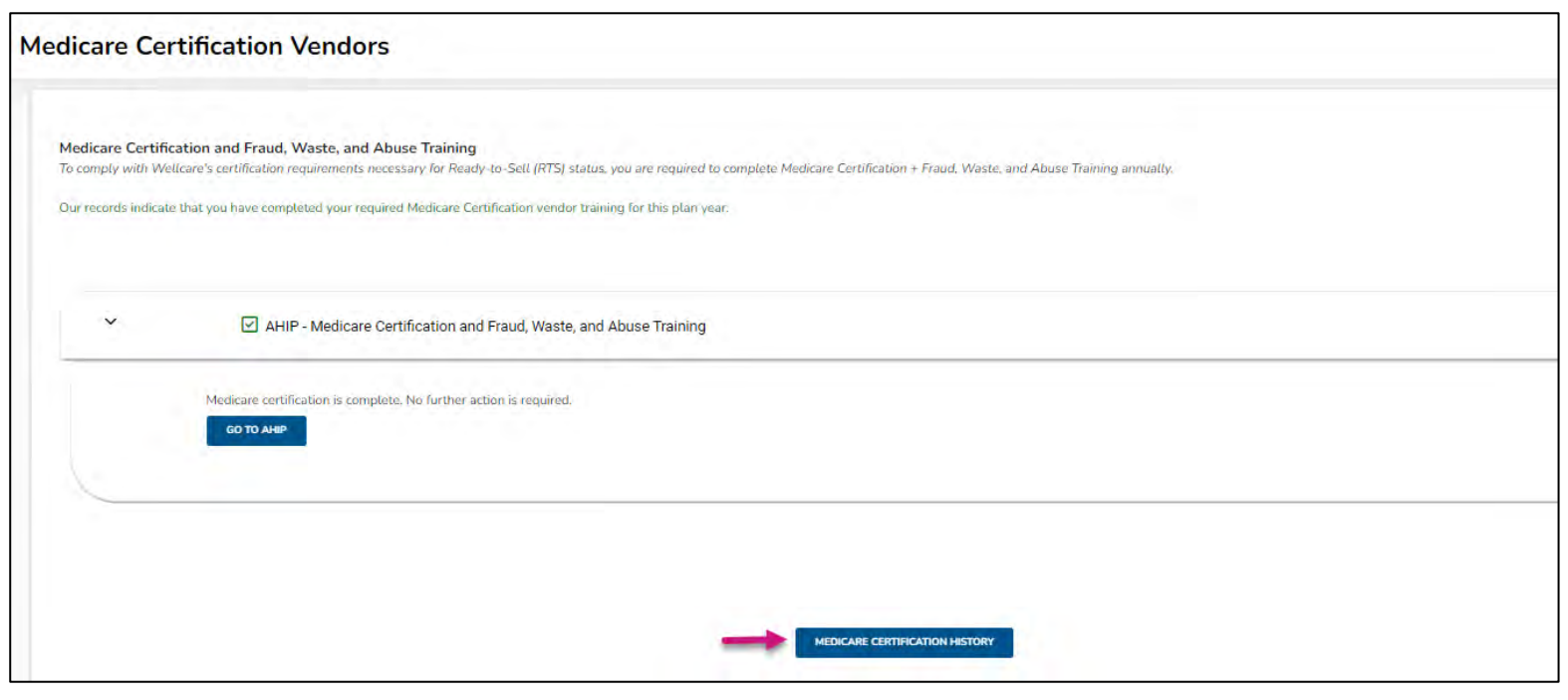

|          | Medicare Certification History | /          |
|----------|--------------------------------|------------|
| Provider | Year                           | Completion |
| AHIP     | 2024                           | 07/05/2023 |

#### Transcripts

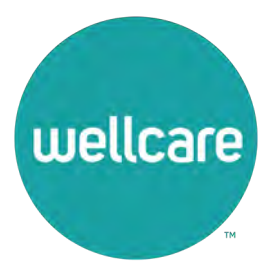

# **Navigation Menu – My Credentials**

Follow these simple steps to locate your training transcripts once training has been completed:

- From the Navigation menu, select My Credentials to reveal a sub-menu.
- Select My Status & Credentials from the submenu to proceed.

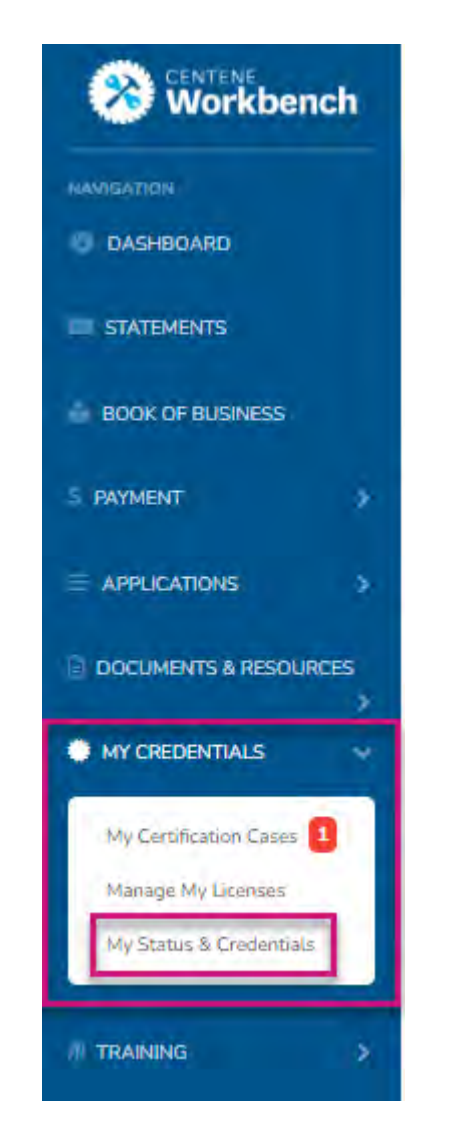

wellcare

# **My Status & Credentials Page**

- Once on the My Status & Credentials page, select the TRAINING INFO tab.
- Within this section, the assigned/completed training will be listed.
- List will contain:
  - Training Year
  - Training Name
  - Completion Date of Training
  - Expiration Date of Training
  - Training Progress

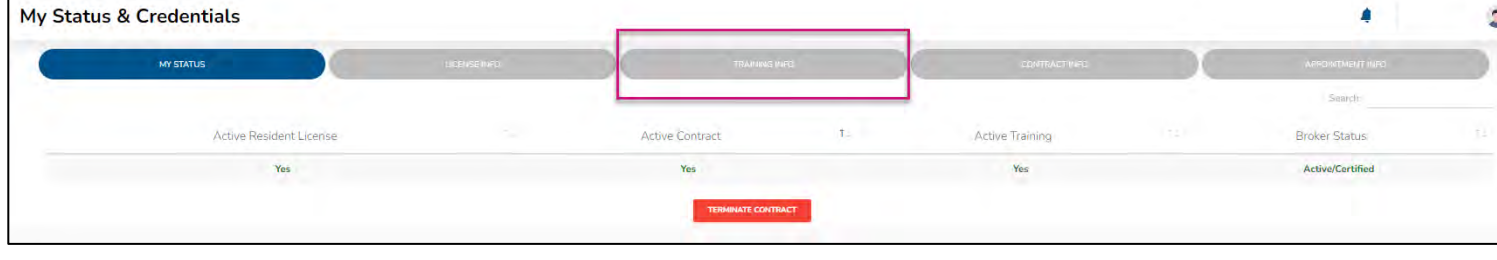

wellcare

| Workbench              | My Status & Credentials     |                                                               |                 |               |             |      |            |                   | 3    |
|------------------------|-----------------------------|---------------------------------------------------------------|-----------------|---------------|-------------|------|------------|-------------------|------|
| DASHEDARD              | in mars.                    | 1000.00                                                       |                 | TRAINING INFO |             | 1157 | 56,71.P0   | Linderfreed and   |      |
| STATEMENTS             |                             |                                                               |                 |               |             |      |            | South:            |      |
| BOOK OF BUSINESS       | Training Year<br>2024       | Training Name     3024 Wellcare ACT Journity to a Successful. | Season Broker   |               | Dif/17/2024 |      | OB/30/2024 | Training Progress |      |
| RAVIMENT >             | 2023                        | 2023 Wellcare ACT Journey to a Successful                     | Season - Broker |               | 07/23/2022  |      | 09/30/2023 | 100.00            |      |
| APPLICATIONS >         | 2022                        | 2022 Wellcare ACT Journey to a Successful                     | Season - Broker |               | 08/26/2021  |      | 10/14/2022 | 100.00            |      |
| DOCLAMENTS & RESOURCES | Showing I to 3 of 3 entries |                                                               |                 |               |             |      |            | Mervious          | NEXT |
|                        |                             |                                                               |                 |               |             |      |            |                   |      |
| My Certification Glass |                             |                                                               |                 |               |             |      |            |                   |      |
| Marage My Literate     |                             |                                                               |                 |               |             |      |            |                   |      |

# We're Here to Help!

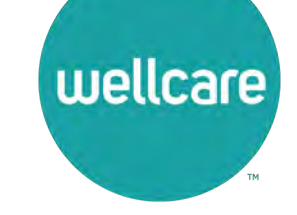

If you have any questions, concerns or need assistance with any of the instructions provided pertaining to the **Centene Workbench Training Center**, please feel free to contact Medicare Broker Support.

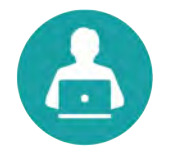

**Centene Workbench Training Center** 

Create a System Support Ticket in Centene Workbench

- Or –

Contact Medicare Broker Support For all health plans: **Phone:** 1-866-822-1339 **Hours:** Monday – Friday, 8:00 a.m. - 8:00 p.m. ET (excluding holidays)

If assistance is needed pertaining to the **AHIP Training Site**, please contact AHIP's Technical Support department. Centene Medicare Broker Support will be unable to assist with any AHIP site questions and/or issues.

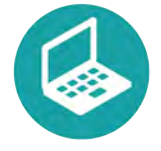

AHIP Training Site: <u>ahipmedicaretraining.com</u> Technical Support

**Phone:** 866-234-6909

Email: <u>Support@AHIPInsuranceEducation.org</u>